Dear chorus,

For the zoom lesson nights like this coming Monday, know this:

-you should not check into the zoom if it is not your lesson time. These are private lessons other than the Music team section leaders, who should try to watch the lessons for their 6 section people, but watch without their camera on.

-For set-up: You want to go the microphone (mute) button most often found in the bottom left corner of the screen, and push the arrow just right of the microphone icon: (see Attachment Zoom set up 1

-Then find the **Audio settings** button, and a list will come up that should allow you to click on **Audio Profile**, under which you will choose **Zoom optimized Audio**, and then choose **Low** (see attachment Audio settings)

If you can't figure it out, no worries, I will walk you through it at the beginning of the lesson.

We will do your lesson on CRAZY YOU CALL ME, and we will mainly use the first intro and first chorus only. You can have music out to help you find where you are.

Thank you!

Darin